## Webmail Instructions

1. If from home open Internet Explorer or any web browser type https://email.tcmc.com/owa

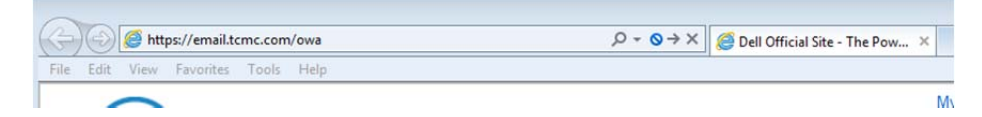

Note: Say yes to any alert (if you receive one) you may need to click the link that says continue to this website.

2. Or from the Intranet by:

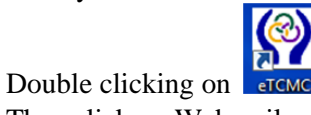

• Then click on Webmail

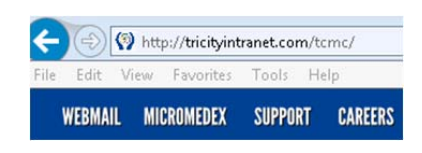

3. Login to webmail using your network username and password. (see below)

| Öutlook Web App                                                                                                    | Outlook <sup>.</sup> Web App                                                                                                    |
|----------------------------------------------------------------------------------------------------|----------------------------------------------------------------------------------------------------|
| Security (show explanation)  This is a public or shared computer  This is a private computer  Use the light version of Outlook Web App | If you have low vision and use a screen reader or high contrast<br>settings, you can select the check box below to optimize Outlook Web<br>App for this and all subsequent sessions. After you sign in, you can<br>modify this choice at any time using Options. |
| Domain\user name: finnilarb@tcmc.com Password: Sign in                                                                                 | Language: English (United States)                                                                                                    |
|                                                                                                    | Time zone:                                                                                                    |
|                                                                                                    | (UTC-08:00) Pacific Time (US & Canada)                                                                                                    |
| Connected to Microsoft Exchange<br>© 2010 Microsoft Corporation. All rights reserved.                                                  | Connected to Microsoft Exchange<br>© 2010 Microsoft Corporation. All rights reserved.                                                                                                    |

- 4. Click OK to proceed.
- 5. If your password is set to expire soon or has expired you will be prompted to change your password.(see step 6 to 10)
- 6. In order to change your password you will need to enter the correct information into the fields seen in the image above.
- 7. In the account field, enter your <u>username@tcmc.com</u> (see example below). The word Username is used in the illustration to represent your own username.
- 8. In the old password field, enter the old password you used last.
- 9. In the new password field you must enter a new password that is at least 7 characters long and cannot be the same as any password you have used before.
- 10. Enter the new password again in the "confirm new password field." Now for the most important part, click on the OK button and not the reset button to change your password to the new one.